# <mark>คู่มือการใช้งาน Payroll</mark> เมนูประมวลผลรายได้

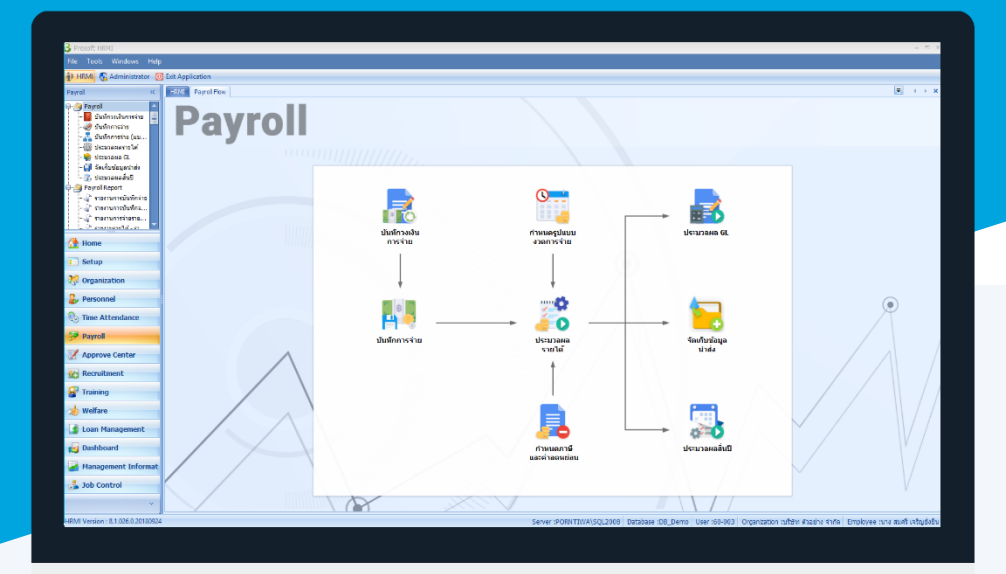

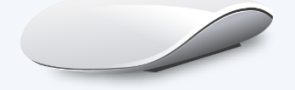

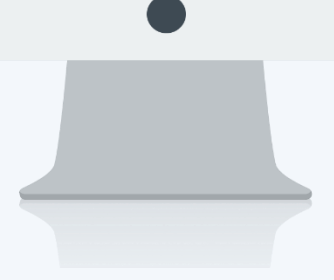

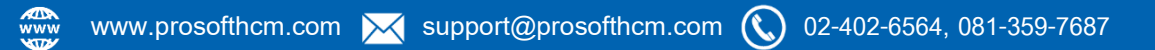

# สารบัญ

# Payroll

| เมนูประมวลผลรายได้              | 1 |
|---------------------------------|---|
| วิธีการประมวลผลรายได้           | 1 |
| วิธีการตรวจสอบการประมวลผลรายได้ | 4 |
| วิธีการตรวจสอบการคำนวณภาษี      | 5 |
| วิธีการลบการประมวลผลรายได้      | 8 |
| วิธีการค้นหาพนักงาน             | 9 |

# เมนูประมวลผลรายได้

ใช้สำหรับประมวลผลรายได้ - รายหัก ของพนักงาน และสรุปรายได้สุทธิของพนักงาน เพื่อที่องค์กร หรือบริษัท จะ จ่ายเงินให้กับพนักงานตอนสิ้นงวด รวมถึงการคำนวณภาษี, ประกันสังคม โดยที่หน้าจอประมวลผลรายได้จะมี Column แสดง การแก้ไขข้อมูลและโอนข้อมูลไประบบบัญชีแจ้งเพื่อทราบ เพื่อความสะดวกในการตรวจสอบข้อมูล เช่น มีการปรับปรุงภาษี, ประกันสังคม, กองทุนสำรองเลี้ยงชีพ เป็นต้น

ผู้ใช้สามารถเข้าถึงหน้าจอได้โดยเลือก "Payroll" > "ประมวลผลรายได้" จากนั้นจะปรากฏหน้าจอประมวลผลรายได้ ดังรูป ว**ิธีการประมวลผลรายได้** 

 เลือกงวดการจ่ายที่ต้องการประมวลผลทางด้านซ้ายมือ เมื่อเลือกแล้วโปรแกรมจะแสดงรายชื่อพนักงานที่อยู่ในงวด การจ่ายนั้น ๆ ทางด้านขวามือ แต่ถ้างวดการจ่ายใดมีลักษณะ 🔊 จะไม่สามารถทำการประมวลผลได้ เนื่องจากได้มี การปิดงวดไว้ (หากต้องการเปิดงวด สามารถ Click ที่ระบบ Payroll > กำหนดรูปแบบงวดการจ่าย > เลือกงวดการ จ่ายที่ต้องการแล้วทำการเปิดงวด) หากต้องการ Refresh ค่าหน้าจอ ให้ Click Refresh

| ประมวลผลรายได้<br>ประมวลผลรายได้<br>ประมวลผลรายได้ เป็นหน้าจอที่ใช้สำ<br>ชิ่งสามารถแจกแจงรายได้และรายทัก | าหรับการ<br>าในแต่ละ | คำนวณ<br>เงวดกา | รายได้ - รายหัก ของง<br>รจ่ายให้เห็นได้อย่างชั | เน็กงานแต่ละคนในแต่ละงวดการว่าย<br>ดเจนและยังสามารถแสดงวิธีการค่าน | )<br>วณภาษีของพนักงานแต่ละคนไ | ด้อย่างละเอียด                |            | - = x             |
|----------------------------------------------------------------------------------------------------|----------------------|-----------------|------------------------------------------------|--------------------------------------------------------------------|-------------------------------|-------------------------------|------------|-------------------|
| ₽- 📁 2562                                                                                                |                      | S               | รหัสพนักงาน                                    | ชื่อพนักงาน                                                        | หน่วยงาน                      | ตำแหน่ง                       | แก้ยอดภาษี | แก้ยอดประกันสังคม |
| ⊖- <b>[</b> ] 2561                                                                                       | ≥1                   | <b>~</b>        | 4500001                                        | นาย ทดสอบ เพิ่มข้อมูล                                              | ฝ่ายบัญชีและการเงิน           | ผู้จัดการฝ่ายบัญชีและก        | No         | No                |
| 🖶 💭 คร่อมงวด                                                                                             | 2                    | <b>\$</b>       | 60-001                                         | นาย สมศักดิ์ เจริญยั่งยืน                                          | บริหาร                        | กรรมการบริหาร                 | Yes        | No                |
|                                                                                                    | 3                    | 1               | 60-002                                         | นาย สมรักษ์ เจริญยั่งยืน                                           | บริหาร                        | กรรมการผู้จัดการ              | No         | No                |
| (1) มากาพันธ์ - 28/02/2561                                                                               | 4                    | <b>~</b>        | 60-003                                         | นาง สมศรี เจริญยั่งยืน                                             | ฝ่ายบุคคล                     | ผู้จัดการฝ่ายบุคคล            | No         | No                |
| ⊕∭ (3)มีนาคม - 31/03/2561                                                                                | 5                    | <b>\$</b>       | 60-004                                         | นาย สมสมร โชคดี                                                    | ฝ่ายบัญชีและการเงิน           | ผู้จัดการฝ่ายบัญชีและก        | No         | No                |
| ⊕-                                                                                                    | 6                    | <b>\$</b>       | 60-005                                         | นาย สมหมาย การดี                                                   | ฝ่ายการผลิต                   | ผู้จัดการฝ่ายผลิต             | No         | No                |
| (5)พฤษภาคม - 31/05/2561                                                                                  | 7                    | <b>~</b>        | 60-006                                         | นางสาว สมฤดี รักษา                                                 | แผนกสรรหาทรัพยากรบุค          | เจ้าหน้าที่สวัสดิการและเ      | No         | No                |
| B- (1) (6) มีถุนายน - 30/06/2561                                                                         | 8                    | <b>V</b>        | 60-007                                         | นางสมใจใฝ่ดี                                                       | แผนกบัญชี                     | เจ้าหน้าที่แผนกบัญชี          | No         | No                |
| (/)กรกฎาคม - 31/0//2561                                                                                  | 9                    | <b>\$</b>       | 60-008                                         | นาย สมจิต รักดี                                                    | แผนกผลิตชิ้นส่วนเกียร์        | หัวหน้าผลิตชิ้นส่วนเกียร์     | No         | No                |
| (9)กันยายน - 30/09/2561                                                                                  | 10                   | <b>\$</b>       | 60-009                                         | นาย สมโชค มั่งมี                                                   | แผนกผลิตชิ้นส่วนเกียร์        | เจ้าหน้าที่ผลิตชิ้นส่วนเกียร์ | No         | No                |
| 🕀 🗐 (10)ตุลาคม - 31/10/2561                                                                              | 11                   | <b>~</b>        | 60-010                                         | นาย สมชาย มาไว                                                     | แผนกประกอบชิ้นส่วนเกียร์      | หัวหน้าประกอบเกียร์           | No         | No                |
| 🖶 🌐 (11)พฤศจิกายน - 30/11/                                                                               | 12                   | <b>V</b>        | 60-012                                         | นาง กรกฏ หวานดี                                                    | แผนกการเงิน                   | เจ้าหน้าที่ฝ่ายการเงิน        | No         | No                |
| ษ่⊷∰ (12)ธันวาคม - 31/12/2561                                                                            | 13                   | 1               | 60-012-2                                       | นางสาว การเงิน การเงิน                                             | แผนกการเงิน                   | เจ้าหน้าที่ฝ่ายการเงิน        | No         | No                |
| ⊕ 📁 2560                                                                                                 | 14                   | 1               | 60-013                                         | นางสาว กานดา กาไช                                                  | แผนกฝึกอบรม                   | เจ้าหน้าที่ฝึกอบรมพนักงาน     | No         | No                |
|                                                                                                    | 15                   | <b>~</b>        | 60-014                                         | นาง มลฤดี ดวงแก้ว                                                  | แผนกสรรหาทรัพยากรบุค          | เจ้าหน้าที่สรรหาบุคลากร       | No         | No                |
|                                                                                                    | 16                   | <b>V</b>        | 60-015                                         | นาย สิงหา พายัพ                                                    | แผนกประกอบชิ้นส่วนเกียร์      | เจ้าหน้าที่ประกอบเกียร์       | No         | No                |
|                                                                                                    | 17                   | 1               | 60-018                                         | นาง กรองแก้ว พิกุล                                                 | แผนกบัญชี                     | เจ้าหน้าที่ฝ่ายการเงิน        | No         | No                |
|                                                                                                    | 18                   | <b>~</b>        | 6012-01                                        | นางสาว ก้านแก้ว เจริญยั่งยืน                                       | แผนกสรรหาทรัพยากรบุค          | เจ้าหน้าที่สวัสดิการและเ      | No         | No                |
|                                                                                                    | 19                   | <b>\$</b>       | 60-1202                                        | นาย ปีเตอร์ รัสปูติน                                               | แผนกผลิตชิ้นส่วนเกียร์        | เจ้าหน้าที่ผลิตชิ้นส่วนเกียร์ | No         | No                |
|                                                                                                    | 20                   | <b>V</b>        | 61-001                                         | นาย ปรีชา นาดี                                                     | ฝ่ายบุคคล                     | เจ้าหน้าที่รับ - ส่งเอกสาร    | No         | No                |
|                                                                                                    | 21                   | 1               | 61-002                                         | นาย มกรา ชาญชัย                                                    | ฝ่ายบุคคล                     | เจ้าหน้าที่รับ - ส่งเอกสาร    | No         | No                |
|                                                                                                    | 22                   |                 | 61-003                                         | นาย อิมพอร์ต ข้อมูล                                                | ฝ่ายบัญชีและการเงิน           | เจ้าหน้าที่รับ - ส่งเอกสาร    |            |                   |
|                                                                                                    | 23                   |                 | B60-997                                        | นาย Tranfer Tranfer                                                | ฝ่ายการผลิต                   | ผู้จัดการฝ่ายผลิต             |            |                   |
|                                                                                                    | 24                   |                 |                                                |                                                                    |                               |                               |            |                   |
|                                                                                                    | 25                   |                 |                                                |                                                                    |                               |                               |            |                   |
|                                                                                                    | 144 44               | .∢ R            | ecord 1 of 25 🕨                                | <b>₩ 4</b>                                                         |                               |                               |            | •                 |
|                                                                                                    |                      |                 | Refresh                                        | Process Dele                                                       | Find                          | Check                         |            | Close             |

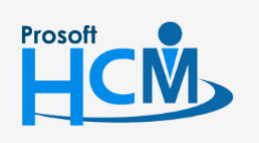

♀ 2571/1 ซอฟท์แวร์รีสอร์ท ถนนรามคำแหง แขวงหัวหมาก เขตบางกะปี กรุงเทพฯ 10240

02-402-6560, 081-359-7687

support@prosofthcm.com

www.prosofthcm.com

Q

- 2. Click ขวาที่รายชื่อพนักงานที่ต้องการประมวลผลรายได้โปรแกรมจะแสดง Option ให้เลือก 6 Option คือ
  - : หรือกดปุ่ม Ctrl + A ที่แป้นคีย์บอร์ด เลือกพนักงานทั้งหมดในงวดการจ่าย เลือกทั้งหมด
  - ไม่เลือกทั้งหมด : ไม่เลือกพนักงานทั้งหมดในงวดการจ่าย
  - : หรือ Click \_\_\_\_\_\_\_\_ หรือกดปุ่ม F2 ที่แป้นคีย์บอร์ด เป็นการประมวลผลรายได้พนักงานที่ถูก ประมวลผล เลือกไว้ หากมีการประมวลผลรายได้แล้วโปรแกรมจะแสดงเครื่องหมาย 🗹 ใน Column S
  - : หรือ Click 💶 🖳 หรือกดปุ่ม F8 ที่แป้นคีย์บอร์ด เพื่อการลบการประมวลผล ลบการประมวลผล รายได้พนักงาน หากลบออกแล้วเครื่องหมาย 🗹 ที่ Column จะหายไป
  - ตรวจสอบการประมวลผล : เพื่อตรวจสอบการประมวลผลรายได้ของพนักงานว่ามีรายได้ รายหักอะไรบ้าง มี 2 Tab คือ Tab รายได้ - รายหัก และ Tab กองทุนสำรองเลี้ยงชีพ

| ไระมวลผลรายได้<br>ประมวลผลรายได้ เป็นหน้าจอที่ใช้ส่<br>ซึ่งสามารถแจกแจงรายได้และรายหั | าหรับการ<br>าในแต่ล | รคำนวณ<br>ะงวดกา                                                                                                    | เรายได้ - รายหักของ<br>รจ่ายให้เห็นได้อย่างช่ | พนักงานแต่ละคนในแต่ละงวดการจ่<br>โดเจนและยังสามารถแสดงวิธีการคำ | เย<br>นวณภาษีข | ของพนักงานแต่ละคนไ                                                                                                    | ด้อย่างละเอีย  | 0                |            |                   |
|---------------------------------------------------------------------------------------|---------------------|----------------------------------------------------------------------------------------------------|-----------------------------------------------|-----------------------------------------------------------------|----------------|----------------------------------------------------------------------------------------------------|----------------|------------------|------------|-------------------|
|                                                                                       |                     | S                                                                                                    | รทัสพนักงาน                                   | ชื่อพนักงาน                                                     |                | หน่วยงาน                                                                                                    | ต่า            | แหน่ง            | แก้ขอดภาษี | แก้ยอดประกันสังคม |
| - <b>[</b> ] 2561                                                                     | >1                  | <ul> <li>Image: A start of the start of the start of</li></ul> | 4500001                                       | นาย ทดสอบ เพิ่มข้อมูล                                           | ฝ่าย           | เลือดนั้นแบด                                                                                                    | Ctrl+A         | ัญชีและก         | No         | No                |
| ©∾ ครอมงวด<br>⊟⊶ [ เดือนอะ 1 ครั้ง 2561                                               | 2                   | <b>\$</b>                                                                                                    | 60-001                                        | นาย สมศักดิ์ เจริญยั่งยืน                                       | บริเ           | ไม่เรือองโลยแอ                                                                                                    | CurrA          | 15               | Yes        | No                |
| (1)มกราคม - 31/01/2561                                                                | 3                   | <b>\$</b>                                                                                                    | 60-002                                        | นาย สมรักษ์ เจริญยั่งยืน                                        | บริเ           | ALL AND THE ALL AND ALL AND AL | 50             | การ              | No         | No                |
| ⊕                                                                                     | 4                   | <b>V</b>                                                                                                    | 60-003                                        | นาง สมศรี เจริญยั่งยืน                                          | ฝาะ            | บระมวลผล                                                                                                    | F2             | คคล              | No         | No                |
| ⊕่∰ (3)มีนาคม - 31/03/2561                                                            | 5                   | <b>\$</b>                                                                                                    | 60-004                                        | นาย สมสมร โชคดี                                                 | ฝาะ            | ลบการประมวลผล                                                                                                    | F8             | ัญชีและก         | No         | No                |
| (4) เมษายน - 30/04/2561                                                               | 6                   | <b>\$</b>                                                                                                    | 60-005                                        | นาย สมหมาย การดี                                                | ฝาะ            | ตรวจสอบการประ                                                                                                    | มาลผล          | ลิต              | No         | No                |
| <ul> <li>(5)พฤษภาคม - 31/05/2561</li> </ul>                                           | 7                   | <b>\$</b>                                                                                                    | 60-006                                        | นางสาว สมฤดี รักษา                                              | un-            | ตรวจสอบภาษี                                                                                                    | F4             | ดึการและเ        | No         | No                |
| (6) มดุนายน - 30/06/2561                                                              | 8                   | <b>V</b>                                                                                                    | 60-007                                        | นางสมใจ ใฝ่ดี                                                   | แผนก           | ប័ណ្ឌឌី                                                                                                    | เจ้าหน้าที่แต  | านกบัญชี         | No         | No                |
| (/)กรกฏาคม - 31/07/2561<br>(8)สังหวดน - 31/08/2561                                    | 9                   | <b>\$</b>                                                                                                    | 60-008                                        | นาย สมจิต รักดี                                                 | แผนก           | ผลิตชิ้นส่วนเกียร์                                                                                                    | หัวหน้าผลิต    | ชิ้นส่วนเกียร์   | No         | No                |
| <ul> <li>(6)แขนเหน่า 51/00/2501</li> <li>(9)กันยายน - 30/09/2561</li> </ul>           | 10                  | 1                                                                                                    | 60-009                                        | นาย สมโชค มั่งมี                                                | แผนก           | ผลิตชิ้นส่วนเกียร์                                                                                                    | เจ้าหน้าที่ผล่ | ใดชิ้นส่วนเกียร์ | No         | No                |
| 🖶 🗐 (10) ตุลาคม - 31/10/2561                                                          | 11                  | <b>\$</b>                                                                                                    | 60-010                                        | นาย สมชาย มาไว                                                  | แผนก           | ประกอบชิ้นส่วนเกียร์                                                                                                    | ห้วหน้าประก    | อบเกียร์         | No         | No                |
| 🖶 🌐 (11)พฤศจิกายน - 30/11/                                                            | 12                  | <b>\$</b>                                                                                                    | 60-012                                        | นาง กรกฏ หวานดี                                                 | แผนก           | การเงิน                                                                                                    | เจ้าหน้าที่ฝ่า | ยการเงิน         | No         | No                |
| ⊞∰ (12)ธันวาคม - 31/12/2561                                                           | 13                  | 1                                                                                                    | 60-012-2                                      | นางสาว การเงิน การเงิน                                          | แผนก           | การเงิน                                                                                                    | เจ้าหน้าที่ฝ่า | ยการเงิน         | No         | No                |
| - 📁 2560                                                                              | 14                  | 1                                                                                                    | 60-013                                        | นางสาว กานดา กาไช                                               | แผนก           | ฝึกอบรม                                                                                                    | เจ้าหน้าที่ฝึก | าอบรมพนักงาน     | No         | No                |
|                                                                                       | 15                  | <b>v</b>                                                                                                    | 60-014                                        | นาง มลฤดี ดวงแก้ว                                               | แผนก           | สรรหาทรัพยากรบุค                                                                                                    | เจ้าหน้าที่สร  | รหาบุคลากร       | No         | No                |
|                                                                                       | 16                  | <b>V</b>                                                                                                    | 60-015                                        | นาย สิงหา พายัพ                                                 | แผนก           | ประกอบชิ้นส่วนเกียร์                                                                                                    | เจ้าหน้าที่ปร  | ะกอบเกียร์       | No         | No                |
|                                                                                       | 17                  | 1                                                                                                    | 60-018                                        | นาง กรองแก้ว พิกุล                                              | แผนก           | บัญชี                                                                                                    | เจ้าหน้าที่ฝ่า | ยการเงิน         | No         | No                |
|                                                                                       | 18                  | 1                                                                                                    | 6012-01                                       | นางสาว ก้านแก้ว เจริญยั่งยิน                                    | แผนก           | สรรหาทรัพยากรบุค                                                                                                    | เจ้าหน้าที่สวั | ัสดิการและเ      | No         | No                |
|                                                                                       | 19                  | <b>v</b>                                                                                                    | 60-1202                                       | นาย ปีเตอร์ รัสปูติน                                            | แผนก           | ผลิตชิ้นส่วนเกียร์                                                                                                    | เจ้าหน้าที่ผล่ | โตขึ้นส่วนเกียร์ | No         | No                |
|                                                                                       | 20                  | 1                                                                                                    | 61-001                                        | นาย ปรีชา นาดี                                                  | ฝ่ายบุเ        | 7 <b>9</b> 8                                                                                                    | เจ้าหน้าที่รับ | - ส่งเอกสาร      | No         | No                |
|                                                                                       | 21                  | 1                                                                                                    | 61-002                                        | นาย มกรา ชาญชัย                                                 | ฝ่ายบุเ        | 7 <b>P</b> A                                                                                                    | เจ้าหน้าที่รับ | - ส่งเอกสาร      | No         | No                |
|                                                                                       | 22                  |                                                                                                    | 61-003                                        | นาย อิมพอร์ต ข้อมูล                                             | ฝ่ายบัง        | บชี้และการเงิน                                                                                                    | เจ้าหน้าที่รับ | - ส่งเอกสาร      |            |                   |
|                                                                                       | 23                  |                                                                                                    | B60-997                                       | นาย Tranfer Tranfer                                             | ฝ่ายกา         | -<br>ารผลิต                                                                                                    | ผู้จัดการฝ่าย  | เผลิต            |            |                   |
|                                                                                       | 24                  |                                                                                                    |                                               |                                                                 |                |                                                                                                    |                |                  |            |                   |
|                                                                                       | 25                  |                                                                                                    |                                               |                                                                 |                |                                                                                                    |                |                  |            |                   |
|                                                                                       | 144 44              | . I R                                                                                                    | ecord 1 of 25 🕨                               | ₩ <b>₩ &lt;</b>                                                 | -              |                                                                                                    |                |                  |            | Þ                 |
|                                                                                       |                     |                                                                                                    | Refresh                                       | Process De                                                      | lete           | Find                                                                                                    | Che            | ck               |            | Close             |

3. เมื่อ Click ประมวลผลรายได้แล้วโปรแกรมจะแจ้งเตือนว่าต้องการประมวลผลหรือไม่ ให้ Click 🗾 Yes ประมวลผล หรือหากไม่ต้องการประมวลผลให้ Click

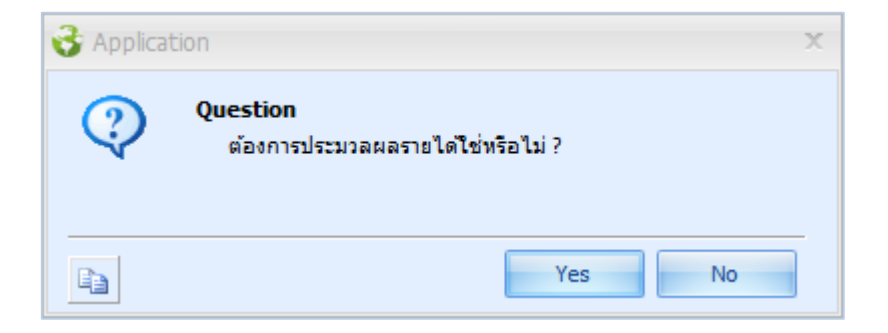

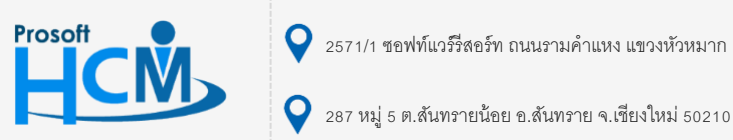

♀ 2571/1 ซอฟท์แวร์รีสอร์ท ถนนรามคำแหง แขวงหัวหมาก เขตบางกะปี กรุงเทพฯ 10240

02-402-6560, 081-359-7687

Q

เพื่อ

support@prosofthcm.com

www.prosofthcm.com

4. เมื่อประมวลผลรายได้เรียบร้อยแล้วโปรแกรมจะแจ้งผลการประมวลให้ทราบว่ามีการประมวลผลสำเร็จ และไม่สำเร็จกี่

รายการ

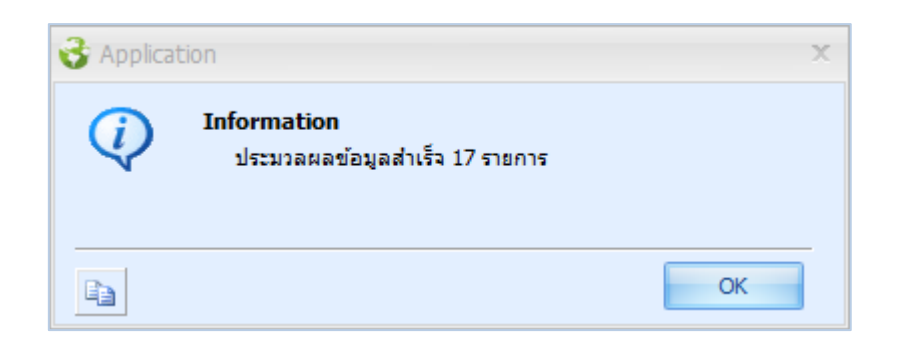

5. หน้าจอของการประมวลผลรายได้เมื่อมีการประมวลผลเสร็จเรียบร้อย

| งระมวลผลรายได้<br>ประมวลผลรายได้<br>ประมวลผลรายได้ เป็นหน้าจอที่ใช้ส่<br>ซึ่งสามารถแจกแจงรายได้และรายหัก<br> | าหรับการ<br>าในแต่ล: | เค้านวณ<br>ะงวดกา | รายได้ - รายหัก ของเ<br>รจ่ายให้เห็นได้อย่างชั | พนักงานแต่ละคนในแต่ละงวดการจ่า<br>ดเจนและยังสามารถแสดงวิธีการคำ | เย<br>นวณภาษีของพนักงานแต่ละคนไ | ต์อย่างละเอียด                |                         |                   |
|----------------------------------------------------------------------------------------------------|----------------------|-------------------|------------------------------------------------|-----------------------------------------------------------------|---------------------------------|-------------------------------|-------------------------|-------------------|
| - 📁 2562                                                                                                    |                      | S                 | รทัสพนักงาน                                    | ชื่อพนักงาน                                                     | หน่วยงาน                        | ตำแหน่ง                       | แก้ขอดภา <del>ช</del> ี | แก้ยอดประกันสังคม |
| - 2561                                                                                                    | >1                   | <b>V</b>          | 4500001                                        | นาย ทดสอบ เพิ่มข้อมูล                                           | ฝ่ายบัญชีและการเงิน             | ผู้จัดการฝ่ายบัญชีและก        | No                      | No                |
|                                                                                                    | 2                    | <b>\$</b>         | 60-001                                         | นาย สมศักดิ์ เจริญยั่งยืน                                       | บริหาร                          | กรรมการบริหาร                 | Yes                     | No                |
| (1)มกราคม - 31/01/2561                                                                                       | 3                    | <b>\$</b>         | 60-002                                         | นาย สมรักษ์ เจริญยั่งยืน                                        | บริหาร                          | กรรมการผู้จัดการ              | No                      | No                |
| (2) กุมภาพันธ์ - 28/02/2561                                                                                  | 4                    | <b>\$</b>         | 60-003                                         | นาง สมศรี เจริญยั่งยืน                                          | ฝ่ายบุคคล                       | ผู้จัดการฝ่ายบุคคล            | No                      | No                |
| 🖶 🌐 (3)มีนาคม - 31/03/2561                                                                                   | 5                    | <b>V</b>          | 60-004                                         | นาย สมสมร โชคดี                                                 | ฝ่ายบัญชีและการเงิน             | ผู้จัดการฝ่ายบัญชีและก        | No                      | No                |
| (4) เมษายน - 30/04/2561                                                                                      | 6                    | <b>\$</b>         | 60-005                                         | นาย สมหมาย การดิ                                                | ฝ่ายการผลิต                     | ผู้จัดการฝ่ายผลิต             | No                      | No                |
| (5)พฤษภาคม - 31/05/2561                                                                                      | 7                    | <b>\$</b>         | 60-006                                         | นางสาว สมฤดี รักษา                                              | แผนกสรรทาทรัพยากรบุค            | เจ้าหน้าที่สวัสดิการและเ      | No                      | No                |
| (6)มถุนายน - 30/06/2561                                                                                      | 8                    | <b>V</b>          | 60-007                                         | นางสมใจใฝ่ดี                                                    | แผนกบัญชี                       | เจ้าหน้าที่แผนกบัญชี          | No                      | No                |
| (7)กรกฎาคม - 31/07/2361                                                                                      | 9                    | <b>~</b>          | 60-008                                         | นาย สมจิต รักดี                                                 | แผนกผลิตชิ้นส่วนเกียร์          | ทัวหน้าผลิตชิ้นส่วนเกียร์     | No                      | No                |
| (9)กันยายน - 30/09/2561                                                                                      | 10                   | <b>~</b>          | 60-009                                         | นาย สมโชค มั่งมี                                                | แผนกผลิตชิ้นส่วนเกียร์          | เจ้าหน้าที่ผลิตชิ้นส่วนเกียร์ | No                      | No                |
| 🖶 🗐 (10) ตุลาคม - 31/10/2561                                                                                 | 11                   | <b>\$</b>         | 60-010                                         | นาย สมชาย มาไว                                                  | แผนกประกอบชิ้นส่วนเกียร์        | พัวหน้าประกอบเกียร์           | No                      | No                |
| 🖶 🌐 (11)พฤศจิกายน - 30/11/                                                                                   | 12                   | <b>V</b>          | 60-012                                         | นาง กรกฏ หวานดี                                                 | แผนกการเงิน                     | เจ้าหน้าที่ฝ่ายการเงิน        | No                      | No                |
|                                                                                                    | 13                   | <b>~</b>          | 60-012-2                                       | นางสาว การเงิน การเงิน                                          | แผนกการเงิน                     | เจ้าหน้าที่ฝ่ายการเงิน        | No                      | No                |
| - 2560                                                                                                    | 14                   | <b>~</b>          | 60-013                                         | นางสาว กานดา กาไช                                               | แผนกฝึกอบรม                     | เจ้าหน้าที่ฝึกอบรมพนักงาน     | No                      | No                |
|                                                                                                    | 15                   | <b>V</b>          | 60-014                                         | นาง มลฤดี ดวงแก้ว                                               | แผนกสรรทาทรัพยากรบุค            | เจ้าหน้าที่สรรหาบุคลากร       | No                      | No                |
|                                                                                                    | 16                   | <b>V</b>          | 60-015                                         | นาย สิงหา พายัพ                                                 | แผนกประกอบชิ้นส่วนเกียร์        | เจ้าหน้าที่ประกอบเกียร์       | No                      | No                |
|                                                                                                    | 17                   | <b>~</b>          | 60-018                                         | นาง กรองแก้ว พิกุล                                              | แผนกบัญชี                       | เจ้าหน้าที่ฝ่ายการเงิน        | No                      | No                |
|                                                                                                    | 18                   | <b>~</b>          | 6012-01                                        | นางสาว ก้านแก้ว เจริญยั่งยืน                                    | แผนกสรรทาทรัพยากรบุค            | เจ้าหน้าที่สวัสดิการและเ      | No                      | No                |
|                                                                                                    | 19                   | <b>v</b>          | 60-1202                                        | นาย ปีเตอร์ รัสปูติน                                            | แผนกผลิตชิ้นส่วนเกียร์          | เจ้าหน้าที่ผลิตชิ้นส่วนเกียร์ | No                      | No                |
|                                                                                                    | 20                   | 1                 | 61-001                                         | นาย ปรีชา นาดี                                                  | ฝ่ายบุคคล                       | เจ้าหน้าที่รับ - ส่งเอกสาร    | No                      | No                |
|                                                                                                    | 21                   | <b>~</b>          | 61-002                                         | นาย มกรา ชาญชัย                                                 | ฝ่ายบุคคล                       | เจ้าหน้าที่รับ - ส่งเอกสาร    | No                      | No                |
|                                                                                                    | 22                   |                   | 61-003                                         | นาย อิมพอร์ต ข้อมูล                                             | ฝ่ายบัญชีและการเงิน             | เจ้าหน้าที่รับ - ส่งเอกสาร    |                         |                   |
|                                                                                                    | 23                   |                   | B60-997                                        | นาย Tranfer Tranfer                                             | ฝ่ายการผลิต                     | ผู้จัดการฝ่ายผลิต             |                         |                   |
|                                                                                                    | 24                   |                   |                                                |                                                                 |                                 |                               |                         |                   |
|                                                                                                    | 25                   |                   |                                                |                                                                 |                                 |                               |                         |                   |
|                                                                                                    | ₩ 4                  | . ≺ R             | ecord 1 of 25 🗼                                | × ₩ <                                                           |                                 |                               |                         | Þ                 |
|                                                                                                    |                      |                   | Refresh                                        | Process De                                                      | lete Find                       | Check                         |                         | Close             |

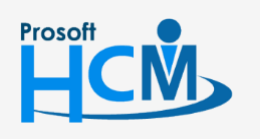

**Q** 2571/1 ซอฟท์แวร์รีสอร์ท ถนนรามคำแหง แขวงหัวหมาก เขตบางกะปี กรุงเทพฯ 10240

02-402-6560, 081-359-7687

 $\sim$ 

Q

support@prosofthcm.com

www.prosofthcm.com

#### วิธีการตรวจสอบการประมวลผลรายได้

 Double Click รายชื่อพนักงานที่ต้องการตรวจสอบการประมวลผล เพื่อตรวจสอบรายละเอียดรายได้ – รายหัก ที่ พนักงานได้รับ ซึ่งที่ Tab รายได้ – รายหัก โปรแกรมจะเปิดช่องให้สามารถแก้ไข หรือปรับปรุงยอดภาษีหัก ณ ที่จ่าย, ประกันสังคม และกองทุนสำรองเลี้ยงชีพได้ เมื่อแก้ไขเรียบร้อยแล้วให้ Click save เพื่อบันทึกข้อมูลการแก้ไข (หากมีการปรับปรุงยอด 3 รายการข้างต้น ต้องไม่ทำการประมวลผลรายได้ใหม่ เนื่องจากยอดที่ปรับปรุงจะไม่ถูกต้อง)

| 🤡 គ្ម   | วจสอบการคำน      | วณรายได้   | - รายหัก               |                |                                         |               |                      |                  |          |           |                  |            | ×                |
|---------|------------------|------------|------------------------|----------------|-----------------------------------------|---------------|----------------------|------------------|----------|-----------|------------------|------------|------------------|
| รายไ    | ด้-รายทัก กอง    | งทุนสำรองฯ |                        |                |                                         |               |                      |                  |          |           |                  |            |                  |
| รหัสท   | นักงาน           | 4500001    |                        |                | ชื่อพนักงา                              | <b>u</b> 1    | นายทดสอบ เพิ่มข้อมูเ | ล                |          | บ         | ภาษี             | 2561       |                  |
| วันที่เ | ริ่มต้นงวด       | 01/01/256  | 1 .                    |                | วันที่สิ้นงว                            | я [3          | 31/01/2561           |                  | -        | วั        | นที่จ่าย         | 31/01/2561 |                  |
| -       |                  |            |                        | _              |                                         |               |                      | 1                |          |           |                  |            |                  |
|         | รทัสรายได้       | ชื่อรายไ   | เด้-รายพัก มาตรา       | ภาษี           | ประกัน                                  | กองทุน        | เลขทีเอกสาร          | เท่า             | สานวน    | หน่วยละ   | รายได้           | รายทัก     | ภาษีทักณ.ที่จ่าย |
| > 1     | 10-003           | ไบนส       | 40(1)                  |                |                                         |               | PAY201801-0001       | 0.00             | 2.00     | 0.0000    | 46,000.00        | 0.00       | 0.00             |
| 3       |                  |            |                        |                |                                         |               |                      | 0.00             | 0.00     | 0         | 0.00             | 0.00       | 0.00             |
| 4       |                  |            |                        |                |                                         |               |                      | 0.00             | 0.00     | 0         | 0.00             | 0.00       | 0.00             |
| 5       |                  |            |                        |                |                                         |               |                      | 0.00             | 0.00     | 0         | 0.00             | 0.00       | 0.00             |
| 6       |                  |            |                        |                |                                         |               |                      | 0.00             | 0.00     | 0         | 0.00             | 0.00       | 0.00             |
| 144     | Record 1         | of6 🕨 🕨    | ₩ <                    |                |                                         |               |                      |                  |          |           |                  |            | ▶                |
|         |                  |            |                        |                |                                         |               |                      |                  |          |           | <u>รวม</u> 46,0  | 00.00 0    | .00 0.00         |
|         | รายได้           |            |                        | รายทัก (       | พนักงาน) —                              |               |                      |                  |          |           |                  |            |                  |
|         | เงินเดือน        |            | 230,000.00             | รายพักป        | ระจำ                                    |               |                      | ภาษี 40(1)       |          | 55,542.00 | ภาษี 40(         | 6)         |                  |
|         | รายได้ประจำ      |            | 0.00                   | รายพักไว       | ม่ประสา                                 |               | 0.00                 | ภาษี 40(2)       |          | 0.00      | ภาษี 40(         | (7)        | 0.00             |
|         | รายได้ไม่ประจำ   |            | 46,000.00              | พักกองพ        | านสำรองฯ                                |               | 11,500.00            |                  |          |           | ภาษี 40(         | (8)        | 0.00             |
|         | รายได้ไม่ประจำ • | 40(6)      | 0.00                   | พักประกั       | ันสังคม                                 |               | 750.00               |                  |          |           |                  |            |                  |
|         | รายได้ไม่ประจำ   | 40(7)      | 0.00                   |                |                                         |               |                      |                  |          |           | ภาษีพนักงา       | นจ่าย      | 55,542.00        |
|         | รายได้ไม่ประจำ • | 40(8)      | 0.00                   |                |                                         |               |                      |                  |          |           | <u>รวมรายหัก</u> | ทั้งสิ้น   | 67,792.00        |
|         | รวมรายได้ทั้งส่  | โน         | 276,000.00             | รายทัก (       | นายจ้าง) —                              |               |                      |                  |          |           |                  |            |                  |
|         |                  |            |                        | พักกองพ        | ๆนสำรองฯ                                |               | 13,800.00            | ภาษีนายจำ        | างออกให่ |           |                  |            |                  |
|         | ฐานคำนวณภ        | าษี        | 276,000.00 🕐           | พักประกั       | ันสังคม                                 |               | 750.00               |                  |          |           |                  |            |                  |
|         | ฐานคำนวณส        | เปส.       | 15,000.00              | รวมรายไ        | ด้สุทธิ และ                             | ภาษิสุทธิ—    |                      |                  |          |           |                  |            |                  |
|         | ฐานคำนวณก        | องทุนฯ     | 230,000.00             | <u>รายได้ส</u> | <u>ุทธิ</u>                             |               | 208,208.00           | <u>ภาษีสุทธิ</u> |          |           | 55,542.00        |            |                  |
|         |                  |            | 10(0) 10(7)            |                |                                         |               |                      |                  |          |           |                  |            |                  |
|         | หมายเหตุ: ราย เต | เมษรจาดาม  | มาตรา 40(6), 40(7) และ | 40(8) 523      | 100000000000000000000000000000000000000 | 1210101251011 | ณ ทราย แบบอดรากา     | เวทนาเทานเ       | •        |           |                  |            |                  |
|         |                  |            |                        |                |                                         |               |                      |                  |          |           |                  |            |                  |
|         |                  |            |                        |                |                                         |               |                      |                  |          |           |                  |            |                  |
|         |                  |            |                        |                |                                         |               |                      |                  |          | Check     | Refres           | h Save     | Cancel           |
|         |                  |            |                        |                |                                         |               |                      |                  |          |           |                  |            |                  |
|         | Result           |            |                        |                |                                         |               |                      |                  |          |           |                  |            |                  |

| รหัสกองทุนสำรองๆ   | ชื่อกองทุนสำรองฯ  | หักสะสมร้อยละ(พนักงาน) | หักสมทบร้อยละ(นายจ้าง) | จำนวนเงิน(พนักงาน) | จำนวนเงิน(นายจ้าง) |
|--------------------|-------------------|------------------------|------------------------|--------------------|--------------------|
| PVD-009            | กองทุนสำรองเลี้ยง | 5.00                   | 6.00                   | 11,500.00          | 13,800.00          |
|                    |                   | 0.00                   | 0.00                   | 0.00               | 0.00               |
|                    |                   | 0.00                   | 0.00                   | 0.00               | 0.00               |
|                    |                   | 0.00                   | 0.00                   | 0.00               | 0.00               |
|                    |                   | 0.00                   | 0.00                   | 0.00               | 0.00               |
|                    |                   | 0.00                   | 0.00                   | 0.00               | 0.00               |
|                    |                   | 0.00                   | 0.00                   | 0.00               | 0.00               |
|                    |                   | 0.00                   | 0.00                   | 0.00               | 0.00               |
|                    |                   | 0.00                   | 0.00                   | 0.00               | 0.00               |
|                    |                   | 0.00                   | 0.00                   | 0.00               | 0.00               |
|                    |                   | 0.00                   | 0.00                   | 0.00               | 0.00               |
|                    |                   | 0.00                   | 0.00                   | 0.00               | 0.00               |
|                    |                   | 0.00                   | 0.00                   | 0.00               | 0.00               |
|                    |                   | 0.00                   | 0.00                   | 0.00               | 0.00               |
|                    |                   | 0.00                   | 0.00                   | 0.00               | 0.00               |
|                    |                   | 0.00                   | 0.00                   | 0.00               | 0.00               |
|                    |                   | 0.00                   | 0.00                   | 0.00               | 0.00               |
|                    |                   | 0.00                   | 0.00                   | 0.00               | 0.00               |
|                    |                   | 0.00                   | 0.00                   | 0.00               | 0.00               |
| 4 A Decend 1 of 20 | N N N 1           | 0.00                   | 0.00                   | 0.00               | 0.00               |
|                    |                   |                        |                        | 1                  | 1,500.00 13,800.00 |

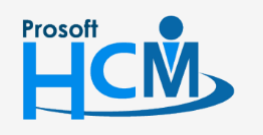

2571/1 ซอฟท์แวร์รีสอร์ท ถนนรามคำแหง แขวงหัวหมาก เขตบางกะปี กรุงเทพฯ 10240

♀ 287 หมู่ 5 ต.สันทรายน้อย อ.สันทราย จ.เซียงใหม่ 50210

02-402-6560, 081-359-7687

support@prosofthcm.com

2. กรณีมีการแก้ไขยอดภาษี, ประกันสังคม เมื่อกลับมาหน้าจอประมวลผลรายได้แล้ว Column แก้ยอดภาษี,

ประกันสังคมจะแสดงเป็น "Yes"

|                                                       |      |           | 54 IB CN CN 11 CM 218 10 1 | งดเจนและขงสามารถแสดงวธการคา  | นวณภาษของพนกงานแตละคนไ   | 0201022200                    |            |              |
|-------------------------------------------------------|------|-----------|----------------------------|------------------------------|--------------------------|-------------------------------|------------|--------------|
| 2561                                                  |      | S         | รหัสพนักงาน                | ชื่อพนักงาน                  | หน่วยงาน                 | ตำแหน่ง                       | แก้ยอดภาษี | แก้ยอดประกัน |
| - 💭 คร่อมงวด                                          | 1    | <b>~</b>  | 4500001                    | นาย ทดสอบ เพิ่มข้อมูล        | ฝ่ายบัญชีและการเงิน      | ผู้จัดการฝ่ายบัญชีและก        | No         | No           |
| - 📙 เดอนละ 1 ครง 2561<br>ณ.ศ. (1) มอรวคม - 31/01/2561 | 2    | <b>\$</b> | 60-001                     | นาย สมศักดิ์ เจริญยั่งยืน    | บริหาร                   | กรรมการบริหาร                 | Yes        | No           |
| <ul> <li>(1)มากพันธ์ - 28/02/2561</li> </ul>          | 3    | <b>~</b>  | 60-002                     | นาย สมรักษ์ เจริญยั่งยืน     | บริหาร                   | กรรมการผู้จัดการ              | No         | No           |
| 🖶 🏢 (3)มีนาคม - 31/03/2561                            | 4    | <b>\$</b> | 60-003                     | นาง สมศรี เจริญยั่งยืน       | ฝ่ายบุคคล                | ผู้จัดการฝ่ายบุคคล            | No         | No           |
| 🏟 🏢 (4)เมษายน - 30/04/2561                            | 5    | <b>\$</b> | 60-004                     | นาย สมสมร โชคดี              | ฝ่ายบัญชีและการเงิน      | ผู้จัดการฝ่ายบัญชีและก        | No         | No           |
| 🖶 🏢 (5)พฤษภาคม - 31/05/2561                           | 6    | <b>~</b>  | 60-005                     | นาย สมหมาย การดั             | ฝ่ายการผลิต              | ผู้จัดการฝ่ายผลิต             | No         | No           |
| (6) มีถุนายน - 30/06/2561                             | 7    | <b>\$</b> | 60-006                     | นางสาว สมฤดี รักษา           | แผนกสรรทาทรัพยากรบุค     | เจ้าหน้าที่สวัสดิการและเ      | No         | No           |
| (/)กรกฎาคม - 31/07/2561<br>(4)สีงหวดน - 31/08/2561    | 8    | <b>~</b>  | 60-007                     | นางสมใจใผ้ดี                 | แผนกบัญชั                | เจ้าหน้าที่แผนกบัญชี          | No         | No           |
| <ul> <li>(9) กันยายน - 30/09/2561</li> </ul>          | 9    | <b>\$</b> | 60-008                     | นาย สมจิต รักดี              | แผนกผลิตชิ้นส่วนเกียร์   | พัวหน้าผลิตชิ้นส่วนเกียร์     | No         | No           |
| 🖶 🏢 (10) ตุลาคม - 31/10/2561                          | 10   | <b>~</b>  | 60-009                     | นาย สมโชค มั่งมี             | แผนกผลิตชิ้นส่วนเกียร์   | เจ้าหน้าที่ผลิตชิ้นส่วนเกียร์ | No         | No           |
| 🖶 🏢 (11)พฤศจิกายน - 30/11/                            | 11   | <b>~</b>  | 60-010                     | นาย สมชาย มาไว               | แผนกประกอบชิ้นส่วนเกียร์ | หัวหน้าประกอบเกียร์           | No         | No           |
| (12) ธันวาคม - 31/12/2561                             | 12   | <b>~</b>  | 60-012                     | นาง กรกฏ หวานดี              | แผนกการเงิน              | เจ้าหน้าที่ฝ่ายการเงิน        | No         | No           |
| 2560                                                  | 13   | <b>\$</b> | 60-012-2                   | นางสาว การเงิน การเงิน       | แผนกการเงิน              | เจ้าหน้าที่ฝ่ายการเงิน        | No         | No           |
|                                                       | 14   | <b>~</b>  | 60-013                     | นางสาว กานดา กาไช            | แผนกฝึกอบรม              | เจ้าหน้าที่ฝึกอบรมพนักงาน     | No         | No           |
|                                                       | 15   | <b>~</b>  | 60-014                     | นาง มลฤดี ดวงแก้ว            | แผนกสรรหาทรัพยากรบุค     | เจ้าหน้าที่สรรหาบุคลากร       | No         | No           |
|                                                       | 16   | <b>~</b>  | 60-015                     | นาย สิงหา พายัพ              | แผนกประกอบชิ้นส่วนเกียร์ | เจ้าหน้าที่ประกอบเกียร์       | No         | No           |
|                                                       | 17   | <b>~</b>  | 60-018                     | นาง กรองแก้ว พึกุล           | แผนกบัญชั                | เจ้าหน้าที่ฝ่ายการเงิน        | No         | No           |
|                                                       | 18   | <b>\$</b> | 6012-01                    | นางสาว ก้านแก้ว เจริญยั่งยืน | แผนกสรรทาทรัพยากรบุค     | เจ้าหน้าที่สวัสดิการและเ      | No         | No           |
|                                                       | 19   | <b>\$</b> | 60-1202                    | นาย ปีเตอร์ รัสปูติน         | แผนกผลิตชิ้นส่วนเกียร์   | เจ้าหน้าที่ผลิตขึ้นส่วนเกียร์ | No         | No           |
|                                                       | 20   | <b>\$</b> | 61-001                     | นาย ปรีชา นาดี               | ฝ่ายบุคคล                | เจ้าหน้าที่รับ - ส่งเอกสาร    | No         | No           |
|                                                       | 21   | <b>\$</b> | 61-002                     | นาย มกรา ชาญชัย              | ฝ่ายบุคคล                | เจ้าหน้าที่รับ - ส่งเอกสาร    | No         | No           |
|                                                       | 22   | <b>\$</b> | 61-003                     | นาย อืมพอร์ต ข้อมูล          | ฝ่ายบัญชีและการเงิน      | เจ้าหน้าที่รับ - ส่งเอกสาร    | No         | No           |
|                                                       | 23   |           | B60-997                    | นาย Tranfer Tranfer          | ฝ่ายการผลิต              | ผู้จัดการฝ่ายผลิต             |            |              |
|                                                       | 24   |           |                            |                              |                          |                               |            |              |
|                                                       | > 25 |           |                            |                              |                          |                               |            |              |

### วิธีการตรวจสอบการคำนวณภาษี

| 2561                                                                          | ·    | S         | รหัสพนักงาน | ชื่อพนักงาน                  | หน่วยงาน                           | ตำแหน่ง                       | แก้ยอดภาษี | แก้ยอดประกันสั |
|-------------------------------------------------------------------------------|------|-----------|-------------|------------------------------|------------------------------------|-------------------------------|------------|----------------|
| 📁 คร่อมงวด                                                                    | 1    | <b>v</b>  | 4500001     | นาย ทดสอบ เพิ่มข้อมูล        | ฝ่ายบัญชีและการเงิน                | ผู้จัดการฝ่ายบัญชีและก        | No         | No             |
| 📁 เดือนละ 1 ครั้ง 2561                                                        | 2    | V         | 60-001      | นาย สมศักดิ์ เจริญยั่งยืน    | บริหาร                             | กรรมการบริหาร                 | Yes        | No             |
| <ul> <li>(1)มกราคม - 31/01/2561</li> <li>(2)อมอาพันธ์ - 28/02/2561</li> </ul> | 3    | V         | 60-002      | นาย สมรักษ์ เจริญยั่งยืน     | บริหาร                             | กรรมการผู้จัดการ              | No         | No             |
| <ul> <li>(2) มีนาคม - 31/03/2561</li> </ul>                                   | 4    | <b>\$</b> | 60-003      | นาง สมศรี เจริญยังยืน        | ฝ่ายบุคคล                          | ผู้จัดการฝ่ายบุคคล            | No         | No             |
| (4) เมษายน - 30/04/2561                                                       | 5    | <b>\$</b> | 60-004      | นาย สมสมร โชคดี 🔪            | ฝ่ายบัญชีและการเงิน                | ผู้จัดการฝ่ายบัญชีและก        | No         | No             |
| 🐵 🌐 (5)พฤษภาคม - 31/05/2561                                                   | 6    | 1         | 60-005      | นาย สมหมาย การดี             | ฝ่ายการผลิต                        | ผู้จัดการฝ่ายผลิต             | No         | No             |
| (6) มิถุนายน - 30/06/2561                                                     | 7    | <b>\$</b> | 60-006      | นางสาว สมฤดี รักษา 🐧         | แผนกสรรหาทรัพยากรบุค               | เจ้าหน้าที่สวัสดิการและเ      | No         | No             |
| <ul> <li>(7)กรกฎาคม - 31/07/2561</li> <li>(3) จังหรอง (31/00/2561)</li> </ul> | 8    | <b>V</b>  | 60-007      | นางสมใจใฝ่ดี                 | แผนกบัญชี                          | เจ้าหน้าที่แผนกบัญชี          | No         | No             |
| (6)สงหาคม - 31/06/2561                                                        | 9    | <b>~</b>  | 60-008      | นาย สมจิต รักดี 💦 🐧          | แผนกผลิตขึ้นส่วนเกียร์             | พัวหน้าผลิตชิ้นส่วนเกียร์     | No         | No             |
| (10) ตุลาคม - 31/10/2561                                                      | 10   | <b>\$</b> | 60-009      | นาย สมโชค มั่งมี             | แผนกผลิตขึ้นส่วนเกียร์             | เจ้าหน้าที่ผลิตชิ้นส่วนเกียร์ | No         | No             |
| (11)พฤศจิกายน - 30/11/                                                        | 11   | <b>\$</b> | 60-010      | นาย สมชาย มาไว               | <b>้ง</b> แผนกประกอบชิ้นส่วนเกียร์ | พัวหน้าประกอบเกียร์           | No         | No             |
| (12)ธันวาคม - 31/12/2561                                                      | 12   | <b>\$</b> | 60-012      | นาง กรกฏ หวานดี              | แผนกการเงิน                        | เจ้าหน้าที่ฝ่ายการเงิน        | No         | No             |
| 2560                                                                          | 13   | <b>\$</b> | 60-012-2    | นางสาว การเงิน การเงิน       | แผ่นกการเงิน                       | เจ้าหน้าที่ฝ่ายการเงิน        | No         | No             |
|                                                                               | 14   | <b>\$</b> | 60-013      | นางสาว กานดา กาไช            | แผนกฝึกอบรม                        | เจ้าหน้าที่ฝึกอบรมพนักงาน     | No         | No             |
|                                                                               | 15   | <b>\$</b> | 60-014      | นาง มลฤดี ดวงแก้ว            | แผนกสรรทาทรัพยากรบุค               | เจ้าหน้าที่สรรทาบุคลากร       | No         | No             |
|                                                                               | 16   | <b>V</b>  | 60-015      | นาย สิงหา พายัพ              | แผนกประกอบชิ้นส่วนเกียร์           | เจ้าหน้าที่ประกอบเกียร์       | No         | No             |
|                                                                               | 17   | <b>\$</b> | 60-018      | นาง กรองแก้ว พิกุล           | แผนกบัญชี                          | เจ้าหน้าที่ฝ่ายการเงิน        | No         | No             |
|                                                                               | 18   | 1         | 6012-01     | นางสาว ก้านแก้ว เจริญยั่งยืน | แผนกสรรหาทร์เขากรบุค               | เจ้าหน้าที่สวัสดิการและเ      | No         | No             |
|                                                                               | 19   | <b>\$</b> | 60-1202     | นาย ปีเตอร์ รัสปูติน         | แผนกผลิตขึ้นส่วนเกียร์             | เจ้าหน้าที่ผลิตชิ้นส่วนเกียร์ | No         | No             |
|                                                                               | 20   | 1         | 61-001      | นาย ปรีชา นาดี               | ฝ่ายบุคคล                          | เจ้าหน้าที่รับ - ส่งเอกสาร    | No         | No             |
|                                                                               | 21   | <b>\$</b> | 61-002      | นาย มกรา ชาญชัย              | ฝ่ายบุคคล                          | เจ้าหน้าที่รับ - ส่งเอกสาร    | No         | No             |
|                                                                               | 22   | <b>V</b>  | 61-003      | นาย อิมพอร์ต ข้อมูล          | ฝ่ายบัญชีและการเงิน 💧              | เจ้าหน้าที่รับ - ส่งเอกสาร    | No         | No             |
|                                                                               | 23   |           | B60-997     | นาย Tranfer Tranfer          | ฝ่ายการผลิต                        | ผู้จัดการฝ่ายผลิต             |            |                |
|                                                                               | 24   |           |             |                              |                                    |                               |            |                |
|                                                                               | > 25 |           |             |                              |                                    |                               |            |                |

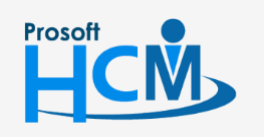

♀ 2571/1 ซอฟท์แวร์รีสอร์ท ถนนรามคำแหง แขวงหัวหมาก เขตบางกะปี กรุงเทพฯ 10240

02-402-6560, 081-359-7687

 $\checkmark$ 

**Q** 

support@prosofthcm.com

www.prosofthcm.com

| 9 | ດຣວຈ       | เสอบการคำนวย      | ณรายได้ -      | - รายหัก              |              |                        |            |                      |                       |           |           |                    |            | X                 |
|---|------------|-------------------|----------------|-----------------------|--------------|------------------------|------------|----------------------|-----------------------|-----------|-----------|--------------------|------------|-------------------|
| ſ | รายได้ ·   | รายพัก กองท       | านสำรองฯ       |                       |              |                        |            |                      |                       |           |           |                    |            |                   |
| 1 | พัสพนัก    | 10าน 🔮            | <u>4500001</u> |                       |              | ชื่อพนักง              | 14 1       | นายทดสอบ เพิ่มข้อมูล | a                     |           | ĩ         | ภาษี               | 2561       |                   |
| 1 | ันที่เริ่ม | ต้นงวด            | 01/01/256      | 1                     | -            | วันที่สั้นง:           | <b>9</b>   | 31/01/2561           |                       | Ŧ         | ĩ         | ันที่จ่าย          | 31/01/2561 | ·                 |
|   |            | รทัสรายได้        | ชื่อรายไ       | ด้-รายทัก มาตรา       | ภาษี         | ประกัน                 | กองทุน     | เลขที่เอกสาร         | เท่า                  | สานวน     | หน่วยละ   | รายได้             | รายทัก     | ภาษีทัก ณ ที่จ่าย |
|   | >1         | IN-003            | โบนัส          | 40(1)                 | V            |                        |            | PAY201801-0001       | 0.00                  | 2.00      | 0.0000    | 46,000.00          | 0.00       | 0.00              |
|   | 2          |                   |                |                       |              |                        |            |                      | 0.00                  | 0.00      | 0         | 0.00               | 0.00       | 0.00              |
|   | 3          |                   |                |                       |              |                        |            |                      | 0.00                  | 0.00      | 0         | 0.00               | 0.00       | 0.00              |
|   | 4          |                   |                |                       |              |                        |            |                      | 0.00                  | 0.00      | 0         | 0.00               | 0.00       | 0.00              |
|   | 5          |                   |                |                       |              |                        |            |                      | 0.00                  | 0.00      | 0         | 0.00               | 0.00       | 0.00              |
|   | 6          |                   |                |                       |              |                        |            |                      | 0.00                  | 0.00      | 0         | 0.00               | 0.00       | 0.00              |
| l | 144 44     | Record 1 of       | r6 🕨 🍽         | H I                   |              |                        |            |                      |                       |           |           |                    |            | •                 |
|   |            |                   |                |                       |              |                        |            |                      |                       |           |           | <u>รวม</u> 46,0    | 00.00 0    | .00 0.00          |
|   | 5          | ายได              |                |                       | รายหก        | เ (พนกงาน) —<br>เปตรรว |            |                      | an <del>s</del> 40(1) |           | 55 542 00 | an <del>a</del> 40 | (6)        |                   |
|   |            |                   |                | 230,000.00            | 31247        |                        |            | 0.00                 |                       |           | 33,312.00 |                    | -          | 0.00              |
|   | 5          | ายใดประจำ         |                |                       | รายหก        | าไมประจำ               |            |                      | ภาษ 40(2)             |           | 0.00      | ภาษ 40             | ./)        |                   |
|   | 5          | ายได้ไม่ประจำ     |                | 46,000.00             | พักกอ        | งทุนสำรองฯ             |            |                      |                       |           |           | ภาษี 40(           | (8)        | 0.00              |
|   | 5          | ายได้ไม่ประจำ 40  | 0(6)           | 0.00                  | พักประ       | ะกันสังคม              |            | 750.00               |                       |           |           |                    |            |                   |
|   | 5          | ายได้ไม่ประจำ 40  | (7)            | 0.00                  |              |                        |            |                      |                       |           |           | ภาษีพนักงา         | นจ่าย      | 55,542.00         |
|   | 5          | ายได้ไม่ประจำ 40  | (8)            | 0.00                  |              |                        |            |                      |                       |           |           | <u>รวมรายหัก</u>   | ทั้งสิ้น   | 67,792.00         |
|   | 5          | วมรายได้ทั้งสิ้น  |                | 276,000.00            | รายทัก       | (นายจ้าง) —            |            |                      |                       |           |           |                    |            |                   |
|   | _          |                   | - 1            |                       | พักกอ        | งทุนสำรองฯ             |            | 13,800.00            | ภาษีนายจ่             | ้างออกให่ | i         |                    |            |                   |
|   | ទា         | นคำนวณภา          | ษี             | 276,000.00 🌘          | 🗿 พักประ     | ะกันสังคม              |            | 750.00               |                       |           |           |                    |            |                   |
|   | 51         | นคำนวณสป          | เส.            | 15,000.00             | รวมรา        | ยได้สทธิ และ           | ภาษิสทธิ—  |                      |                       |           |           |                    |            |                   |
|   | ទា         | นคำนวณกอ          | งทุนฯ          | 230,000.00            | <u>รายได</u> | <u>ล้สุทธิ</u>         |            | 208,208.00           | <u>ภาษีสุทธิ</u>      |           |           | 55,542.00          |            |                   |
|   |            |                   |                |                       |              |                        |            |                      |                       |           |           |                    |            |                   |
|   | 712        | ายเหตุ: รายได้ไม่ | iประจำตาม:     | มาตรา 40(6), 40(7) แล | it 40(8) 58  | องรับวิธีการค่า        | นวณภาษิทัก | ณ ที่จ่าย แบบอัตรากำ | วหน่าเท่านั่ง         | u         |           |                    |            |                   |
|   |            |                   |                |                       |              |                        |            |                      |                       |           |           |                    |            |                   |
|   |            |                   |                |                       |              |                        |            |                      |                       |           |           |                    |            |                   |
|   |            |                   |                |                       |              |                        |            |                      |                       |           | Check     | Refres             | h Save     | Cancel            |
| _ |            |                   |                |                       | _            |                        |            |                      |                       |           |           |                    |            |                   |
|   | ask Re     | sult              |                |                       |              |                        |            |                      |                       |           |           |                    |            |                   |

2. โปรแกรมจะแสดงวิธีการคำนวณภาษีตามรายได้และค่าลดหย่อนต่าง ๆ ของพนักงานแต่ละคน สามารถสั่งพิมพ์เป็น

| รายงานโดย Click   | Print |
|-------------------|-------|
| 1 ION IMPAID CUCK |       |

| รหัสพนัก     | งาน               | <u>60-001</u>                   | ชื่อพนักงาน                       | นายสมศักดิ์ เจริญยั่งยืน | ปีภาษี     | 2561         |   |
|--------------|-------------------|---------------------------------|-----------------------------------|--------------------------|------------|--------------|---|
| วันที่เริ่มด | งันงวด            | 01/01/2561                      | <ul> <li>วันที่สิ้นงวด</li> </ul> | 31/01/2561               | ชันที่จ่าย | 31/01/2561   | - |
|              |                   |                                 | รายละเอียง                        | a                        |            | สำนวนเงิน    |   |
| ≥1           | วิธีปรับเอง       | เตามเดือน                       |                                   |                          |            | 0.00         | ^ |
| 2            | สานวนงวด          | าที่เหลือ                       |                                   |                          |            | 12.00        |   |
| 3            | รายได้ยก:         | มา                              |                                   |                          |            | 0.00         | = |
| 4            | รายได้สะเ         | สม                              |                                   |                          |            | 0.00         |   |
| 5            | ประกันสัง         | คมยกมา                          |                                   |                          |            | 0.00         |   |
| 6            | ประกันสัง         | คมสะสม                          |                                   |                          |            | 0.00         |   |
| 7            | กองทุนส่า         | ารองเลี้ยงชีพยกมา               |                                   |                          |            | 0.00         |   |
| 8            | กองทุนส่า         | ารองเลี้ยงชีพสะสม               |                                   |                          |            | 0.00         |   |
| 9            | รายได้ประ         | ะจำงวด                          |                                   |                          |            | 106,000.00   |   |
| 10           | รายพักประ         | ะจำงวด                          |                                   |                          |            | 0.00         |   |
| 11           | รายได้ประ         | :สาทั้งปี                       |                                   |                          |            | 1,272,000.00 |   |
| 12           | พักเงินสะเ        | สมส่วนที่เกิน 10,000.00บาท      | แต่ไม่เกิน 490,000.00 บา          | и                        |            | 53,600.00    |   |
| 13           | พักเงินค่า        | ชดเชยที่ได้รับตามกฎหมายแร       | งงาน                              |                          |            | 0.00         |   |
| 14           | หักเงินสะเ        | สมกบข.                          |                                   |                          |            | 0.00         |   |
| 15           | หักเงินสะ         | สมกองทุนสงเคราะห์ครู ร.ร.เอ     | กชน                               |                          |            | 0.00         |   |
| 16           | พักเงินกร         | ณีผู้มีเงินได้อายุเกิน 65 ปี    |                                   |                          |            | 0.00         |   |
| 17           | หักเงินคู่ส       | มรสผู้มีเงินได้กรณีอายุเกิน 65  | 1                                 |                          |            | 0.00         |   |
| 18           | หักเงินกร         | ณีคนพิการที่มีอายุไม่เกิน 65 ปี | บริบูรณ์                          |                          |            | 0.00         |   |
| 19           | รวมขอดเงื         | วันได้พึงประเมิน                |                                   |                          |            | 1,218,400.00 |   |
| 20           | หักค่าใช้จ่       | פר                              |                                   |                          |            | 100,000.00   |   |
| 21           | รายได้หลั         | งหักค่าใช้จ่าย                  |                                   |                          |            | 1,118,400.00 |   |
| 22           | ลดหย่อนส          | ส่วนตัวผู้มีเงินได้             |                                   |                          |            | 60,000.00    |   |
| 23<br>H4 44  | aewiau<br>∢ Recor | ล่สบรส<br>"d 1 of 122 🕨 🕨 🔣 【   |                                   |                          |            | 0.00         |   |
|              |                   |                                 |                                   |                          |            | Print Close  |   |

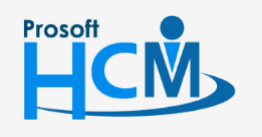

2571/1 ซอฟท์แวร์รีสอร์ท ถนนรามคำแหง แขวงหัวหมาก เขตบางกะปี กรุงเทพฯ 10240

♀ 287 หมู่ 5 ต.สันทรายน้อย อ.สันทราย จ.เซียงใหม่ 50210

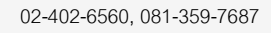

support@prosofthcm.com

 $\sim$ 

Q

แล้ว โปรแกรมจะเปิดรายงานการตรวจสอบการคำนวณภาษีมาให้ดังรูป 3. เมื่อ Click Print

|            |                                |                                    |                     | หน้           |
|------------|--------------------------------|------------------------------------|---------------------|---------------|
|            |                                | บริเ                               | ษัท ตัวอย่าง จำกัด  |               |
|            |                                | รายงานการ                          | ตรวจสอบการคำนวณภาษี |               |
| วันที่จ่าย | ชื่อพนักงาน                    | ชื่อพนักงาน                        |                     |               |
| :          | รายละเอียด                     |                                    |                     | จำนวนเงิน(บาท |
| 31/01/2561 | 60-001                         | นาย สมศักดิ์ เจริญยั่งยืน          | บริหาร              |               |
| ;          | วิชีปรับเองคามเคือน            |                                    |                     | 0.0           |
|            | จำนวนงวดที่เหลือ               |                                    |                     | 12.0          |
| 1          | รายได้ยกมา                     |                                    |                     | 0.0           |
| 1          | รายได้สะสม                     |                                    |                     | 0.0           |
| 1          | ประกันสังคมยกมา                |                                    |                     | 0.0           |
| 1          | ประกันสังคมสะสม                |                                    |                     | 0.0           |
| 1          | กองทุนสำรองเสี้ยงชีพยกมา       | 1                                  |                     | 0.0           |
| 1          | กองทุนสำรองเสี้ยงชีพสะสะ       | ม                                  |                     | 0.0           |
| 1          | รายได้ประจำงวด                 |                                    |                     | 106,000.0     |
| 1          | รายหักประจำงวด                 |                                    |                     | 0.0           |
| 1          | รายได้ประจำทั้งปี              |                                    |                     | 1,272,000.0   |
| 1          | หักเงินสะสมส่วนที่เกิน 10,     | ooo.ooบาท แต่ไม่เกิน 490,000.oo บา | ורו                 | 53,600.0      |
| 1          | หักเงินค่าชดเชยที่ได้รับตาม    | เกฏหมายแรงงาน                      |                     | 0.0           |
| ,          | หักเงินสะสมกบข.                |                                    |                     | 0.0           |
| ,          | ทักเงินสะสมกองทุนสงเคร         | าะทัศรู ร.ร.เอกชน                  |                     | 0.0           |
| •          | พักเงินกรณีผู้มีเงินได้อายุเกิ | น 65 ปี                            |                     | 0.0           |
| 1          | พักเงินคู่สมรสผู้มีเงินได้กร   | ณีอายุเกิน es ปี                   |                     | 0.0           |
| 1          | หักเงินกรณิคนพิการที่มีอายุ    | ุไม่เกิน 65 ปีบริบูรณ์             |                     | 0.0           |
| 1          | รวมขอคเงินได้ทึ่งประเมิน       |                                    |                     | 1,218,400.0   |
| ,          | หักค่าใช้จ่าย                  |                                    |                     | 100,000.0     |
| 1          | รายได้หลังหักก่าใช้จ่าย        |                                    |                     | 1,118,400.0   |
| 1          | ลดหย่อนส่วนดัวผู้มีเงินได้     |                                    |                     | 60,000.0      |
| 1          | ลดหย่อนคู่สมรส                 |                                    |                     | 0.0           |
|            |                                |                                    |                     |               |

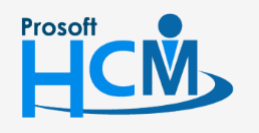

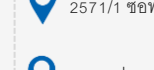

♀ 2571/1 ซอฟท์แวร์รี่สอร์ท ถนนรามคำแหง แขวงหัวหมาก เขตบางกะปี กรุงเทพฯ 10240

02-402-6560, 081-359-7687

support@prosofthcm.com

www.prosofthcm.com

 $\succ$ 

•

#### วิธีการลบการประมวลผลรายได้

1. เลือกรายชื่อพนักงานที่ต้องการลบการประมวลผลแล้ว Click ขวา เลือกลบการประมวลผล หรือ Click ปุ่ม

| Delete | หรือ Clickป่ม F8 บนแป้นคีย์บอร์ด |  |
|--------|----------------------------------|--|
|        |                                  |  |

| <b>[</b> ] 2561                                                                                                    |     | S         | รพัสพนักงาน | ชื่อพนักงาน                  | หน่วยงาน                 | ตำแหน่ง                       | แก้ขอดภาษี | แก้ยอดประกันสัง |
|----------------------------------------------------------------------------------------------------|-----|-----------|-------------|------------------------------|--------------------------|-------------------------------|------------|-----------------|
| 🖶 📁 คร่อมงวด                                                                                                    | 2   | ~         | 60-001      | นาย สมศักดิ์ เจริญยั่งยืน    | บริหาร                   | กรรมการบริหาร                 | Yes        | No              |
| <ul> <li>เดือนอะ 1 ครั้ง 2561</li> <li>(1) มกรายะ - 31/01/2561</li> <li>(2) กมราพันธ์ - 23/02/2561</li> <li>(1) เป็นรายะ - 31/03/2561</li> <li>(1) เป็นรายะ - 30/04/2561</li> <li>(1) เป็นรายะ - 30/06/2561</li> <li>(1) เป็นรายะ - 30/06/2561</li> <li>(1) เป็นรายะ - 30/06/2561</li> <li>(1) เป็นรายะ - 30/09/2561</li> <li>(1) เป็นสุดสากยะ - 31/10/2561</li> <li>(1) เป็นสุดสากยะ - 31/10/2561</li> <li>(1) เป็นสุดสากยะ - 31/12/2561</li> </ul> | 3   | <b>~</b>  | 60-002      | นาย สมรักษ์ เจริญยั่งยืน     | บริหาร                   | กรรมการผู้จัดการ              | No         | No              |
|                                                                                                    | 4   | <b>V</b>  | 60-003      | นาง สมศรี เจริญยั่งยืน       | ฝ่ายบุคคล                | ผู้จัดการฝ่ายบุคคล            | No         | No              |
|                                                                                                    | 5   | <b>~</b>  | 60-004      | นาย สมสมร โชคดี              | ฝ่ายบัญชีและการเงิน      | ผู้จัดการฝ่ายบัญชีและก        | No         | No              |
|                                                                                                    | 6   | <b>~</b>  | 60-005      | นาย สมหมาย การดั             | ฝ่ายการผลิต              | ผู้จัดการฝ่ายผลิต             | No         | No              |
|                                                                                                    | 7   | <b>~</b>  | 60-006      | นางสาว สมฤดี รักษา           | แผนกสรรหาทรัพยากรบุค     | เจ้าหน้าที่สวัสดิการและเ      | No         | No              |
|                                                                                                    | 8   | <b>V</b>  | 60-007      | นางสมใจใฝ่ดี                 | แผนกบัญชี                | เจ้าหน้าที่แผนกบัญชี          | No         | No              |
|                                                                                                    | 9   | <b>v</b>  | 60-008      | นาย สมจิต รักดี              | แผนกผลิตชิ้นส่วนเกียร์   | หัวหน้าผลิตชิ้นส่วนเกียร์     | No         | No              |
|                                                                                                    | 10  | <b>V</b>  | 60-009      | นาย สมโชค มั่งมี             | แผนกผลิตชิ้นส่วนเกียร์   | เจ้าหน้าที่ผลิตชิ้นส่วนเกียร์ | No         | No              |
|                                                                                                    | 11  | <b>~</b>  | 60-010      | นาย สมชาย มาไว               | แผนกประกอบชิ้นส่วนเกียร์ | พัวหน้าประกอบเกียร์           | No         | No              |
|                                                                                                    | 12  | <b>\$</b> | 60-012      | นาง กรกฏ หวานดี              | แผนกการเงิน              | เจ้าหน้าที่ฝ่ายการเงิน        | No         | No              |
|                                                                                                    | 13  | <b>~</b>  | 60-012-2    | นางสาว การเงิน การเงิน       | แผนกการเงิน              | เจ้าหน้าที่ฝ่ายการเงิน        | No         | No              |
| 📁 2560                                                                                                    | 14  | <b>\$</b> | 60-013      | นางสาว กานดา กาไช            | แผนกฝึกอบรม              | เจ้าหน้าที่ฝึกอบรมพนักงาน     | No         | No              |
|                                                                                                    | 15  | <b>\$</b> | 60-014      | นาง มลฤดี ดวงแก้ว            | แผนกสรรทาทรัพยากรบุค     | เจ้าหน้าที่สรรทาบุคลากร       | No         | No              |
|                                                                                                    | 16  | <b>~</b>  | 60-015      | นาย สิงหา พายัพ              | แผนกประกอบชิ้นส่วนเกียร์ | เจ้าหน้าที่ประกอบเกียร์       | No         | No              |
|                                                                                                    | 17  | <b>V</b>  | 60-018      | นาง กรองแก้ว พึกุล           | แผนกบัญชี                | เจ้าหน้าที่ฝ่ายการเงิน        | No         | No              |
|                                                                                                    | 18  | <b>V</b>  | 6012-01     | นางสาว ก้านแก้ว เจริญยั่งยืน | แผนกสรรทาทรัพยากรบุค     | เจ้าหน้าที่สวัสดิการและเ      | No         | No              |
|                                                                                                    | 19  | <b>V</b>  | 60-1202     | นาย ปีเตอร์ รัสปูติน         | แผนกผลิตชิ้นส่วนเกียร์   | เจ้าหน้าที่ผลิตชิ้นส่วนเกียร์ | No         | No              |
|                                                                                                    | 20  | <b>V</b>  | 61-001      | นาย ปรีชา นาดี               | ฝ่ายบุคคล                | เจ้าหน้าที่รับ - ส่งเอกสาร    | No         | No              |
|                                                                                                    | 21  | V         | 61-002      | นาย มกรา ชาญชัย              | ฝ่ายบุคคล                | เจ้าหน้าที่รับ - ส่งเอกสาร    | No         | No              |
|                                                                                                    | ≥22 | V         |             |                              | ฝ่ายบัญชีและการเงิน      | เจ้าหน้าที่รับ - ส่งเอกสาร    |            |                 |
|                                                                                                    | 23  |           | B60-997     | นาย Tranfer Tranfer          | ฝ่ายการผลิต              | ผู้จัดการฝ่ายผลิต             |            |                 |
|                                                                                                    | 24  |           |             |                              |                          |                               |            |                 |
|                                                                                                    | 25  |           |             |                              |                          |                               |            |                 |

2. โปรแกรมจะสอบถามว่าต้องการลบการประมวลผลรายได้หรือไม่

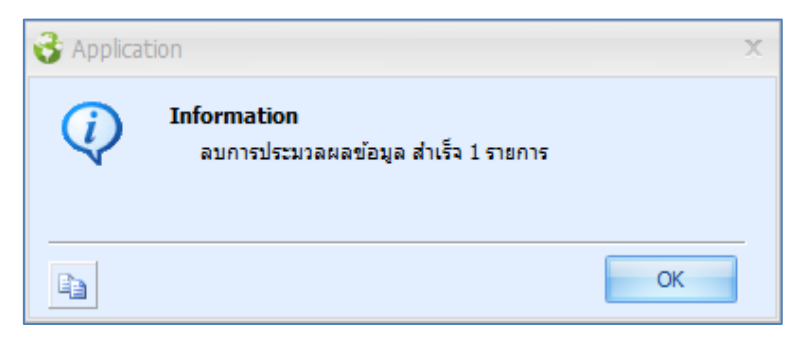

3. โปรแกรมจะแสดงหน้าจอการประมวลผลลบข้อมูล

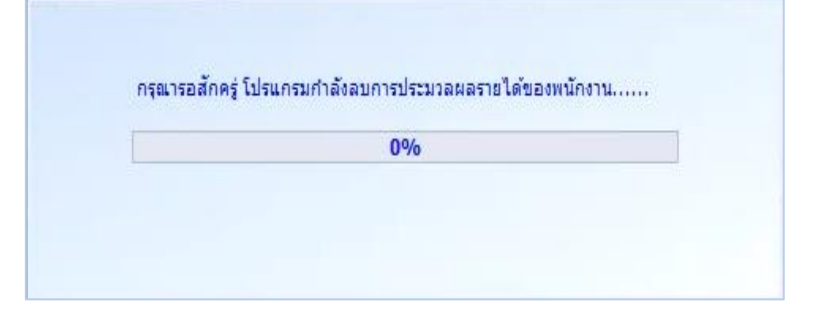

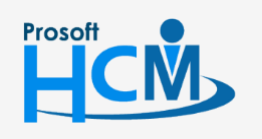

♀ 2571/1 ซอฟท์แวร์รีสอร์ท ถนนรามคำแหง แขวงหัวหมาก เขตบางกะปี กรุงเทพฯ 10240

♀ 287 หมู่ 5 ต.สันทรายน้อย อ.สันทราย จ.เชียงใหม่ 50210

 $\checkmark$ 

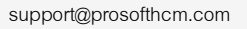

4. เมื่อประมวลผลลบข้อมูลเรียบร้อยแล้ว โปรแกรมจะแสดงผลการลบการประมวลผลว่าสำเร็จหรือไม่สำเร็จกี่รายการ

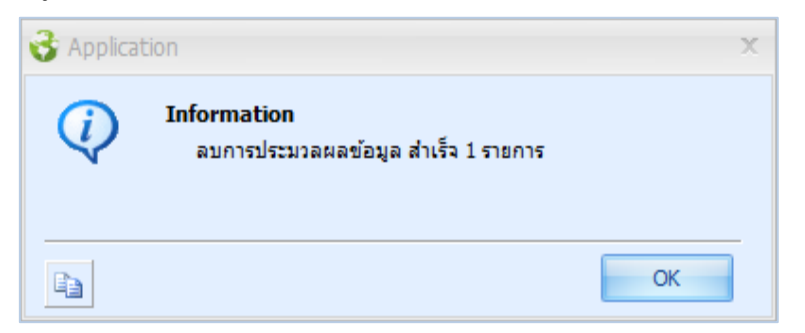

#### วิธีการค้นหาพนักงาน

- Click ปุ่ม Find หรือ Click ปุ่ม Ctrl + F ที่แป้นคีย์บอร์ดเพื่อค้นหา เลือก Look for : ที่ต้องการค้นหา โดยจะมีให้เลือก ดังนี้
  - รหัสพนักงาน
  - ชื่อ สกุล
  - ตำแหน่ง
  - หน่วยงาน

หลังจากเลือก Look For แล้ว ระบุ Find Word ที่ต้องการค้นหา แล้ว Click **Find Next** เพื่อทำการค้นหา

| 2561                                                                                                    |    | S         | รหัสพนั  | กงาน   | ชื่อพนักงาน                  |           | หน่วยงาน           | สำแหน่ง                       | แก้ยอดภาษี | แก้ยอดประกันส้ |
|----------------------------------------------------------------------------------------------------|----|-----------|----------|--------|------------------------------|-----------|--------------------|-------------------------------|------------|----------------|
| <ul> <li>→ อายางล</li> <li>→ เดือนเงะ 1 ครั้ง 2561</li> <li>→ (1)เกากณ - 31/01/2561</li> <li>→ (1)เกากณ - 31/01/2561</li> <li>→ (1)เกากณ - 31/03/2561</li> <li>→ (1)เกษฐภาพ - 31/03/2561</li> <li>→ (1)เกษฐภาพ - 31/05/2561</li> <li>→ (5)เกษฐภาพ - 31/05/2561</li> <li>→ (5)เกษฐภาพ - 31/05/2561</li> </ul> |    | <b>\$</b> | 4500001  |        | นาย ทดสอบ เพิ่มข้อมูล        | ฝ่ายบัญชี | และการเงิน         | ผู้จัดการฝ่ายบัญชีและก        | No         | No             |
|                                                                                                    |    | <b>\$</b> | 60-001   |        | นาย สมศักดิ์ เจริญยั่งยืน    | บริหาร    |                    | กรรมการบริหาร                 | Yes        | No             |
|                                                                                                    |    | <b>\$</b> | 60-002   |        | นาย สมรักษ์ เจริญยั่งยืน     | บริหาร    |                    | กรรมการผู้จัดการ              | No         | No             |
|                                                                                                    |    | <b>\$</b> | 60-003   |        | นาง สมศรี เจริญยั่งยืน       | ฝ่ายบุคคะ | ล                  | ผู้จัดการฝ่ายบุคคล            | No         | No             |
|                                                                                                    |    | <b>~</b>  | 60-004   |        | นาย สมสมร โชคดี              | ฝ่ายบัญชี | และการเงิน         | ผู้จัดการฝ่ายบัญชีและก        | No         | No             |
|                                                                                                    |    | 1         | 60-005   |        | นาย สมหมาย การดั             | ฝ่ายการผ  | ลิต                | ผู้จัดการฝ่ายผลิต             | No         | No             |
|                                                                                                    |    | <b>\$</b> | 60-006   |        | นางสาว สมฤดี รักษา           | แผนกสร    | รหาทรัพยากรบุค     | เจ้าหน้าที่สวัสดิการและเ      | No         | No             |
| <ul> <li>(7)กรกฎาคม - 31/07/2561</li> <li>(8)สังหาคม - 31/08/2561</li> <li>(9)กันยายน - 30/09/2561</li> <li>(10)ตุลาคม - 31/10/2561</li> <li>(11)พฤศจิกายน - 30/11/</li> </ul>                                                                                                    | 8  | 1         | 60-007   |        | นางสมใจใฝ่ดี                 | แผนกบัญ   | เชิ                | เจ้าหน้าที่แผนกบัญชี          | No         | No             |
|                                                                                                    | 9  | <b>~</b>  | 60-008   |        | นาย สมจิต รักดี              | แผนกผลิ   | ัดขึ้นส่วนเกียร์   | หัวหน้าผลิตชิ้นส่วนเกียร์     | No         | No             |
|                                                                                                    | 10 | <b>\$</b> | 60-009   | 🔍 ค้น  | หา                           |           | ×                  | เจ้าหน้าที่ผลิตชิ้นส่วนเกียร์ | No         | No             |
|                                                                                                    | 11 | <b>\$</b> | 60-010   |        |                              |           |                    | หัวหน้าประกอบเกียร์           | No         | No             |
| ธิ่⊣∰ (12)ธันวาคม - 31/12/2561                                                                                                    | 12 | <b>\$</b> | 60-012   | Look f | for: ชื่อ-นามสกุล            | -         | Find Next          | เจ้าหน้าที่ฝ่ายการเงิน        | No         | No             |
| 2560                                                                                                    | 13 | <b>\$</b> | 60-012-2 | Find V | Vord : สมศรี                 |           | ОК                 | เจ้าหน้าที่ฝ่ายการเงิน        | No         | No             |
|                                                                                                    | 14 | <b>V</b>  | 60-013   |        |                              |           |                    | เจ้าหน้าที่ฝึกอบรมพนักงาน     | No         | No             |
|                                                                                                    | 15 | <b>\$</b> | 60-014   |        | นาง มลฤดี ดวงแก้ว            | แผนกสร    | รหาทรัพยากรบุค     | เจ้าหน้าที่สรรทาบุคลากร       | No         | No             |
|                                                                                                    | 16 | <b>\$</b> | 60-015   |        | นาย สิงหา พายัพ              | แผนกปร    | ะกอบชิ้นส่วนเกียร์ | เจ้าหน้าที่ประกอบเกียร์       | No         | No             |
|                                                                                                    | 17 | <b>\$</b> | 60-018   |        | นาง กรองแก้ว พิกุล           | แผนกบัญ   | ।ช <u>ิ</u>        | เจ้าหน้าที่ฝ่ายการเงิน        | No         | No             |
|                                                                                                    | 18 | <b>\$</b> | 6012-01  |        | นางสาว ก้านแก้ว เจริญยั่งยืน | แผนกสร    | รหาทรัพยากรบุค     | เจ้าหน้าที่สวัสดิการและเ      | No         | No             |
|                                                                                                    | 19 | <b>\$</b> | 60-1202  |        | นาย ปีเตอร์ รัสปูติน         | แผนกผลิ   | ัตชิ้นส่วนเกียร์   | เจ้าหน้าที่ผลิตชิ้นส่วนเกียร์ | No         | No             |
|                                                                                                    | 20 | <b>\$</b> | 61-001   |        | นาย ปรีชา นาดี               | ฝ่ายบุคคล | ล                  | เจ้าหน้าที่รับ - ส่งเอกสาร    | No         | No             |
|                                                                                                    | 21 | <b>V</b>  | 61-002   |        | นาย มกรา ชาญชัย              | ฝ่ายบุคคล | ล                  | เจ้าหน้าที่รับ - ส่งเอกสาร    | No         | No             |
|                                                                                                    | 22 |           | 61-003   |        | นาย อืมพอร์ต ข้อมูล          | ฝ่ายบัญชี | และการเงิน         | เจ้าหน้าที่รับ - ส่งเอกสาร    |            |                |
|                                                                                                    | 23 |           | B60-997  |        | นาย Tranfer Tranfer          | ฝ่ายการผ  | ลิต                | ผู้จัดการฝ่ายผลิต             |            |                |
|                                                                                                    | 24 |           |          |        |                              |           |                    |                               |            |                |
|                                                                                                    | 25 |           |          |        |                              |           |                    |                               |            |                |

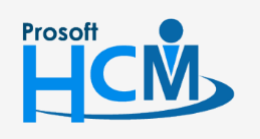

♀ 2571/1 ซอฟท์แวร์รีสอร์ท ถนนรามคำแหง แขวงหัวหมาก เขตบางกะปี กรุงเทพฯ 10240

♀ 287 หมู่ 5 ต.สันทรายน้อย อ.สันทราย จ.เซียงใหม่ 50210

02-402-6560, 081-359-7687

support@prosofthcm.com

www.prosofthcm.com